## ZEUGNISSE AUSDRUCKEN

Eine genaue Anleitung

## AUSDRUCK VOM USB - STICK

Um deine Zeugnisse auszudrucken, musst du sie **auf einem eigenen USB-Stick als Gesamt-PDF-Dokument speichern**.Wie das geht, wird in diesem Handout erklärt.

Außerdem findest du hier eine ausführliche und genaue Bild-Erklärung, wie du deine Zeugnisse an unserem Kopierer ausdrucken kannst.

Möglich ist dies an dem Kopierer, der an der Wand zum Lehrerzimmer steht.

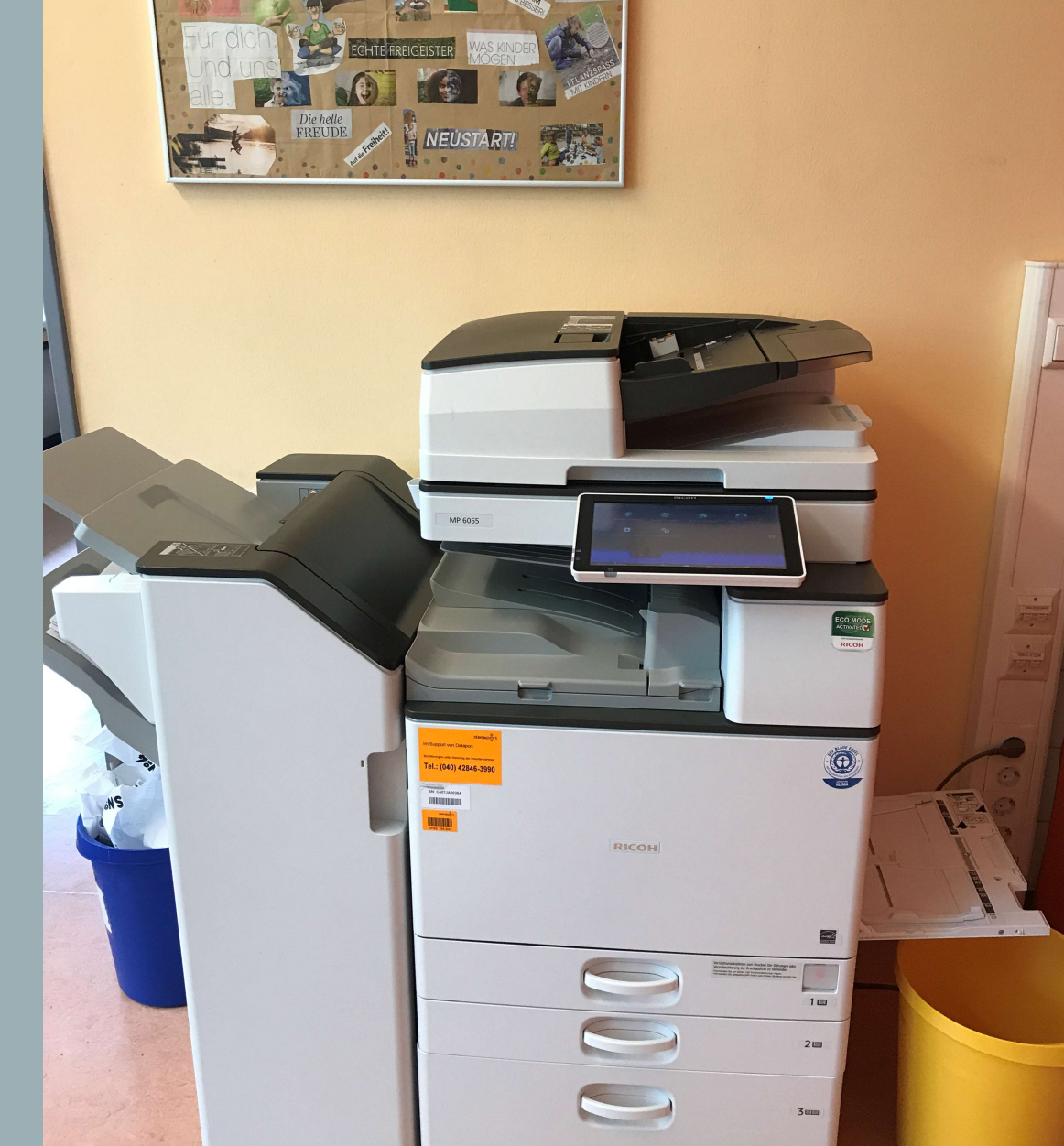

| DiViS         | Schule Alsterredder - 5520                                                   |                           | 6          | Schule Alsterredder - 5520 |                                                                |                                      |                  |            |
|---------------|------------------------------------------------------------------------------|---------------------------|------------|----------------------------|----------------------------------------------------------------|--------------------------------------|------------------|------------|
|               | Aktuelle Seite: Startseite Ausgewähl                                         | Ites Schuljahr: 2020/2021 | Aktuelle S | Geite: Zeugnisse/Pr        | üfungen                                                        | Ausge                                | wähltes Schuljah | nr: 2020/2 |
| eite          | Willkommen Frau Bohne Mehrina                                                | h Startseite              | Schnellsuc | the 🔍                      |                                                                |                                      | ſ                | Suchen     |
| ė             | Hinweise und aktuelle Neuigkeiten                                            | Schule                    |            |                            |                                                                | Anzeigezeitnunkt: 31.05.2021         | C                | Zurückse   |
| er            |                                                                              | Schüler                   |            |                            |                                                                | Antelgezeiepunke. Strostzozz         |                  |            |
| an            | U Letzte Anmeldung: 14:12                                                    | Klassen                   |            | KST                        |                                                                |                                      |                  |            |
| ate           | Cableshaften Verhalten hei Ausdruck des Black 2 auf der Abildadde            | Angebote                  | Bez.       | -                          | Klassenleitung                                                 | Stellv. Klassenleitung               |                  | Aktio      |
| sse/Prüfungen | Startspito: Zougnisso/ Priifungon                                            | Zeugnisse/Prüfung         | en 📕 VSKa  | Vorschulklasse             | [Lz] Frau Lorenzen, Geeske                                     | -                                    | 23               |            |
| Zerrialangen  | Startseite. Zeugnisse/ Trutungen                                             | Druckaufträge             | VSKb       | Vorschulklasse             | [Pi] Frau Piesold, Carmen                                      |                                      | 22               |            |
| ifträge       | A Nave Funktionalitäten in DiVis (Zeuranisse)                                | Einstellungen             | VSKc       | Vorschulklasse             | [Wô] Frau Wöbeking, Sandra                                     |                                      | (23)             |            |
| ungen         | Provide tankaarandach mit Svid (2003miss)                                    | Hilfe                     | 1a         | 1                          | [Lo] Frau Lotzin, Stephanie Liesbeth                           |                                      | 25               |            |
|               | [Pandemie Bestimmungen] Jahres- statt Halbjahreszeugnisse                    | Neuigkeiten (Archi        | () 1b      | 1                          | [Hf] Frau Hoffmann, Manuela                                    |                                      | 25               |            |
| iten (Archiv) | A Status PPS-Schnittstelle                                                   | Abmaldan                  | 1c         | 1                          | [BI] Frau Böckling, Susen                                      |                                      | 25               |            |
| n             | Duicklinks                                                                   | Abheiden                  | 1d         | 1                          | [Tei] Frau Teichmann, Theresa                                  |                                      | 24               |            |
|               | Ihre Angebote [5]                                                            |                           | 2a         | 2                          | [Pa] Frau Paarmann, Stefanie Martina                           | -                                    | 24<br>(25)       |            |
|               | 4b Rel 0 🔯 🚴 💭 🚔 🖓 4b Sach 0 🔯 🐁 🧭 🗋 🚔 🖓 4b The 🕘 🐺 🗞 💆 🗋 🚔 🖓 4b BKu 🕥 🔯 🐁   |                           | 2b         | 2                          | [Sm] Frau Schmidt, Nicole                                      | 1770                                 | 24<br>(25)       |            |
|               |                                                                              |                           | 2c         | 2                          | [HI] Frau Heckel, Michaela                                     | [Ka] Frau Kavel, Babett              | 22<br>(25)       |            |
|               |                                                                              |                           | 2d         | 2                          | [Tho] Frau Thomas, Barbara                                     |                                      | 24               |            |
|               | Angebote Ihrer Klasse [9]                                                    |                           | 2e         | 2                          | [Kp] Frau Kamph, Christina                                     |                                      | 24               |            |
|               |                                                                              | aac                       | 38         | 3                          | [FIII] Flau Feldmann, Kathanna Kuth<br>[Mv] Frau Mawr, Sibylle | [Kin] Hau kann, svenja lise ingeborg | 25               |            |
|               |                                                                              |                           | 3c         | 3                          | [] Frau Nagel, Katharina                                       |                                      | 25               |            |
|               | 4b Sach () 🖉 🖁 📄 🚔 🙀 4b The () 🖉 🐁 🖉 📄 🚔 🍓 4b Sp () 🖉 🐁 🖉 🗋 🚔 4b Mu () 🦉 🐁 🖉 |                           | 3d         | 3                          | [Bö] Frau Böttcher, Sandra Maud Erna                           |                                      | 26<br>(27)       |            |
|               | 4b D () 🕃 🔒 📄 🖨 😹                                                            |                           |            | Zeugnisse drucken          |                                                                |                                      |                  |            |
|               |                                                                              |                           | 4c         | 4                          | [Ho] Frau Hornauer, Dorte                                      | 100                                  | (25)             |            |
|               | 4b 🕕 🤯 🚔                                                                     |                           | 4d         | 4                          | [Kv] Frau Kovaci, Constanze                                    |                                      | 24 (25)          |            |

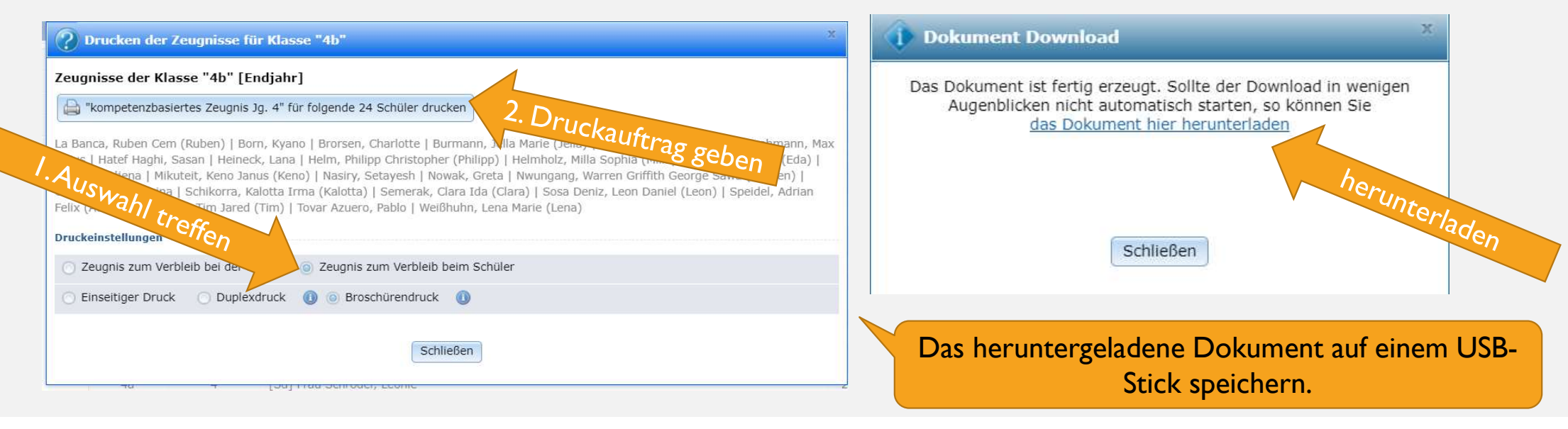

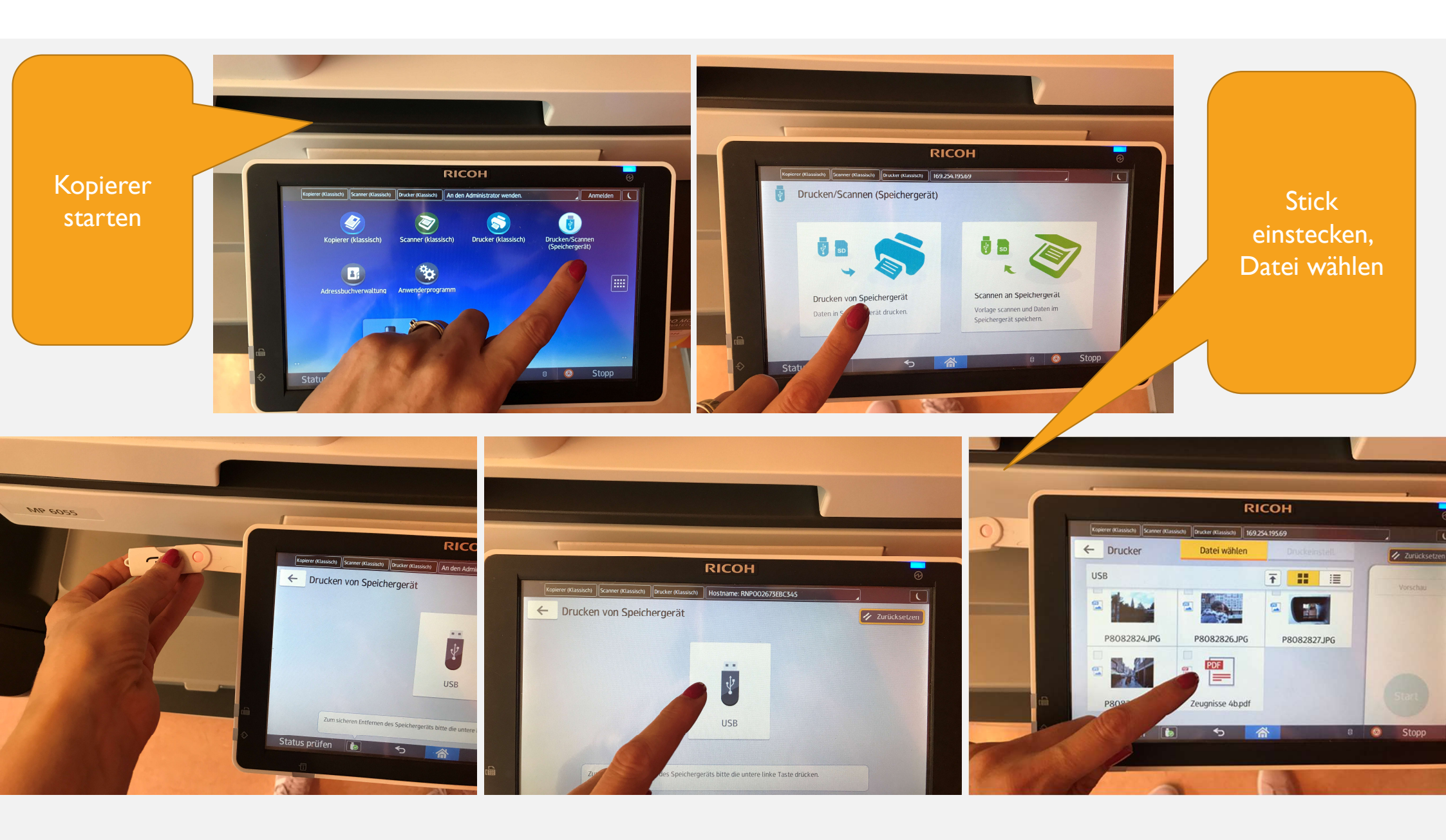

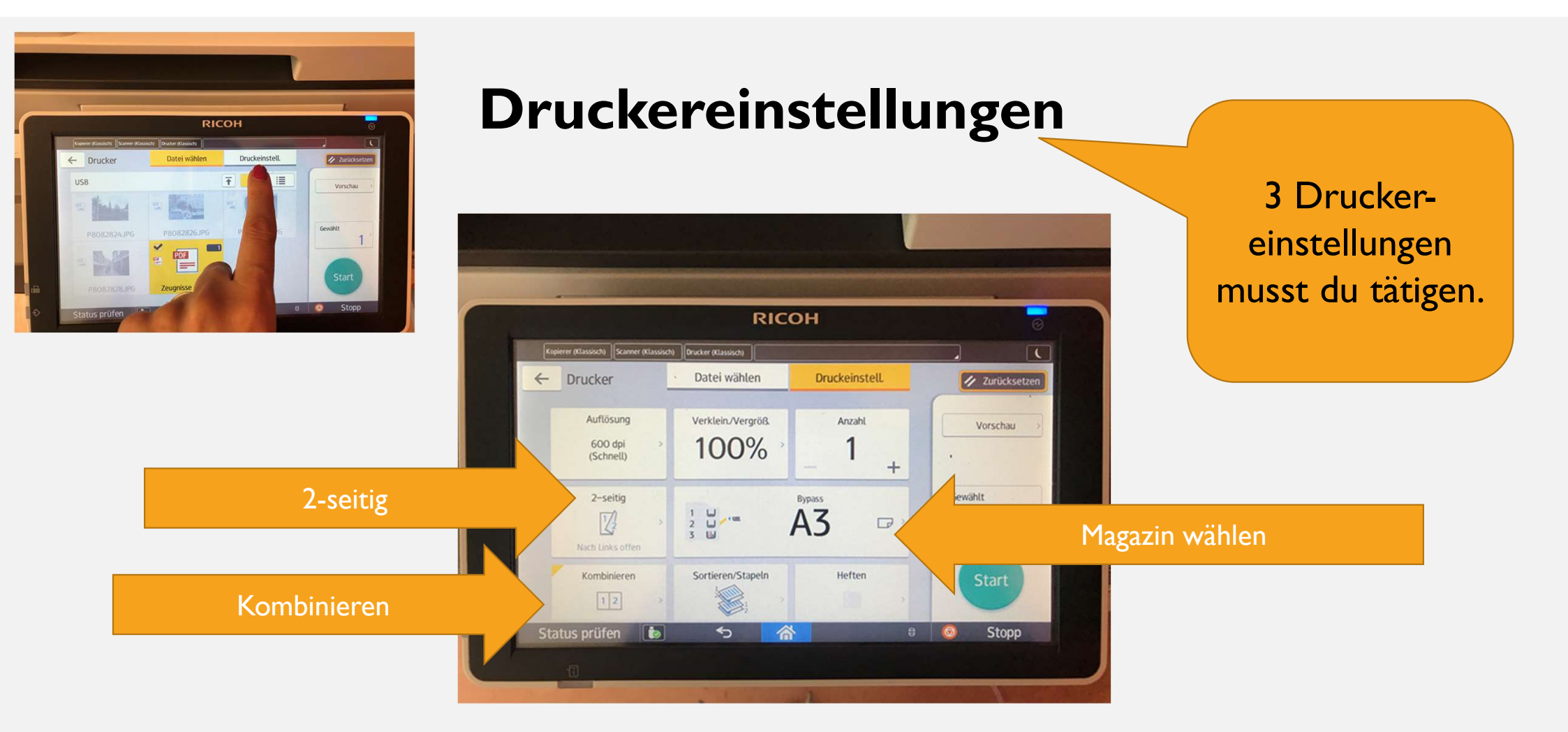

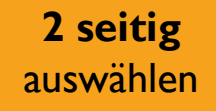

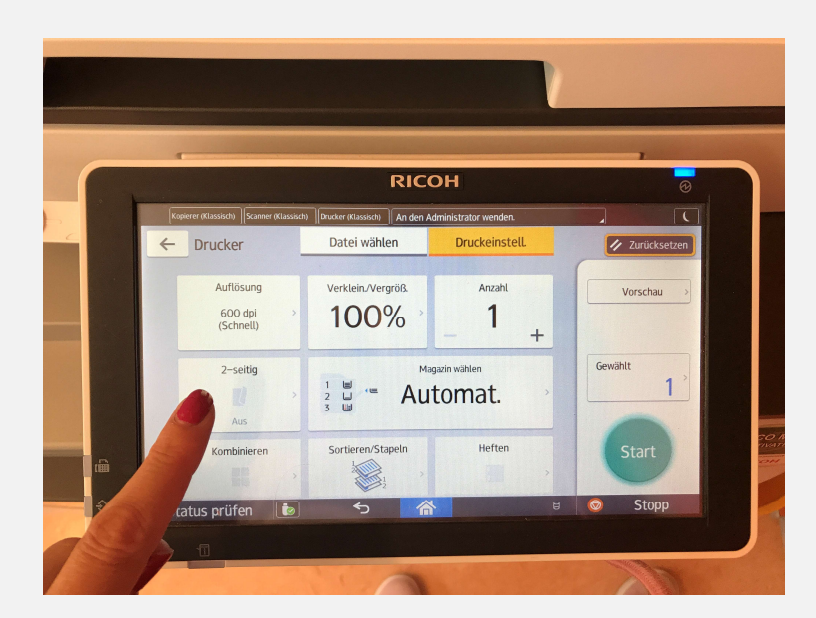

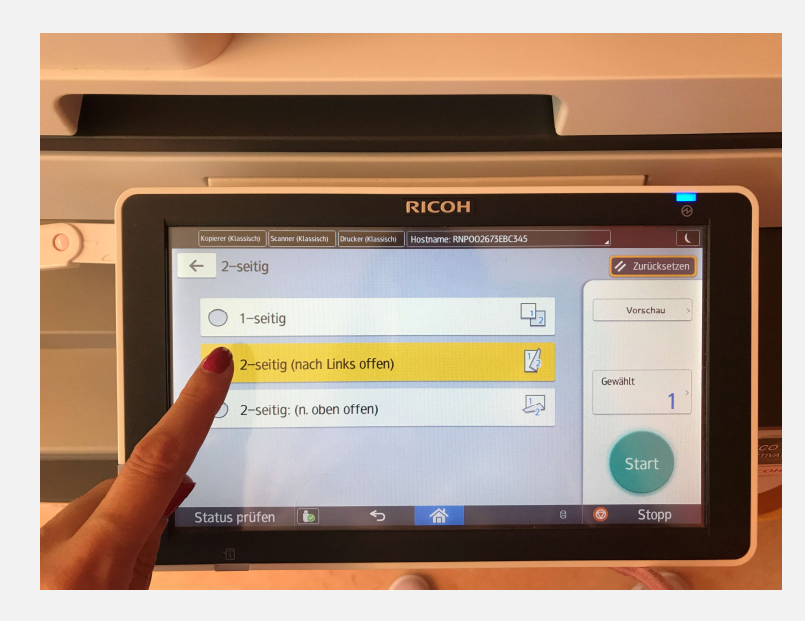

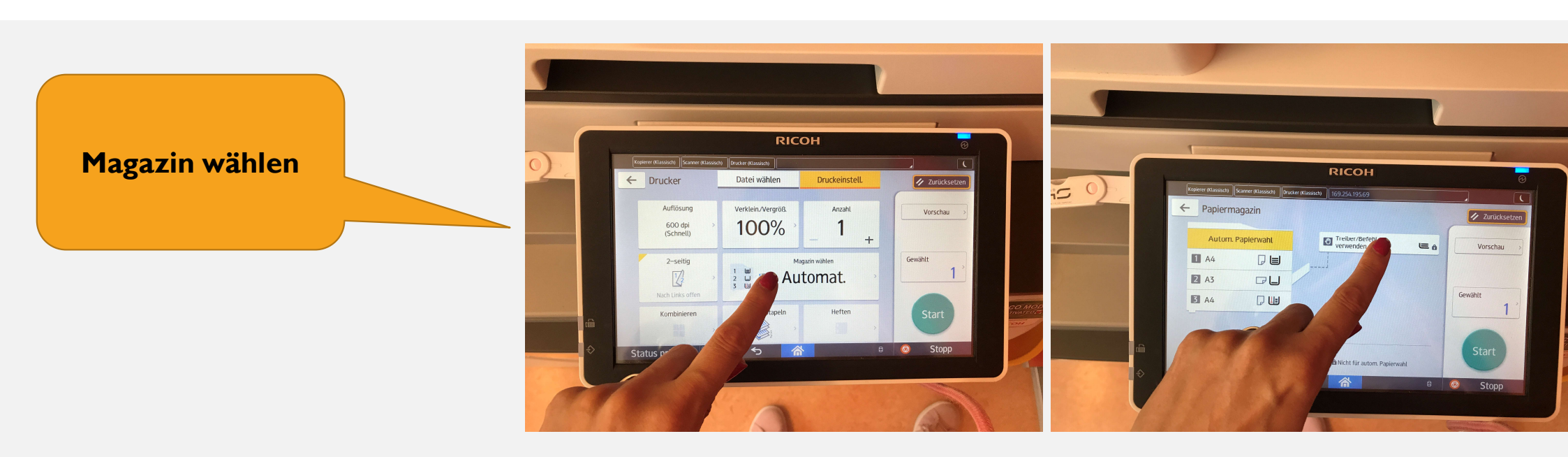

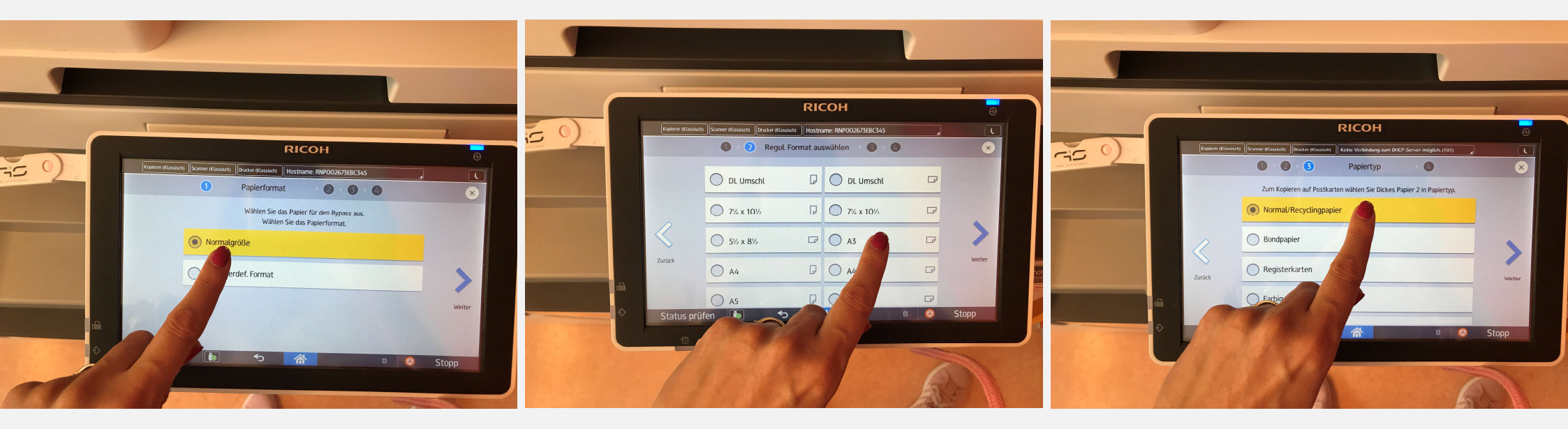

Du legst das DIN A3 Papier mit Wasserzeichen in den "Bypass-Einzug".

(Tipp: Die Türme des Wappens zeigen von dir weg...)

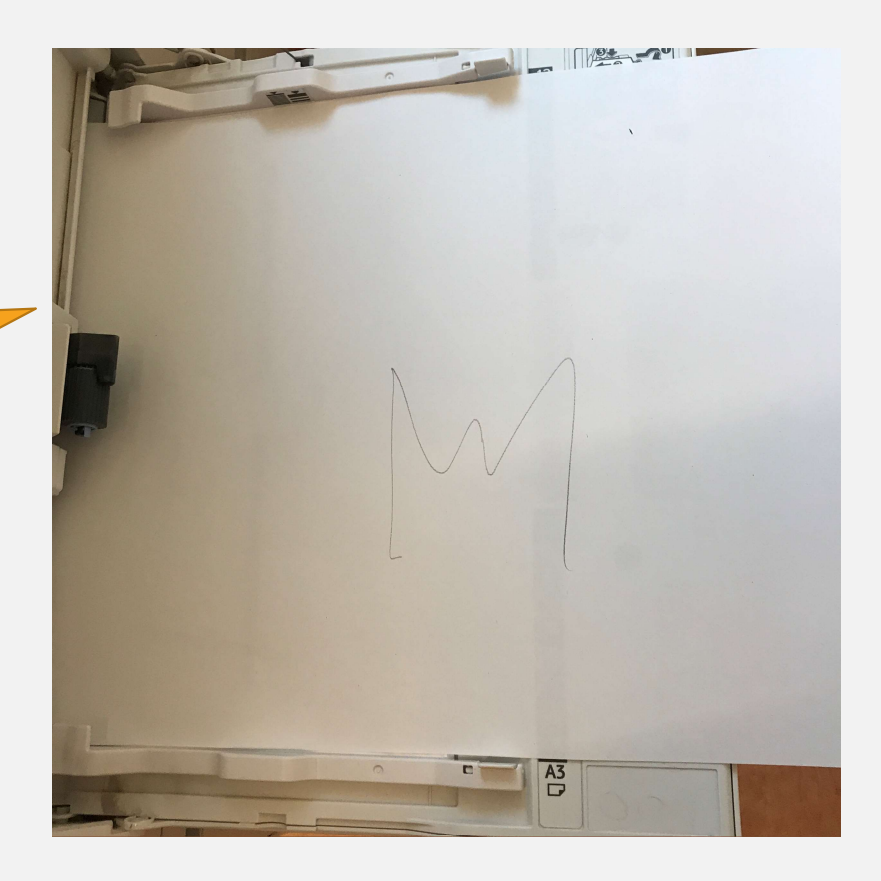

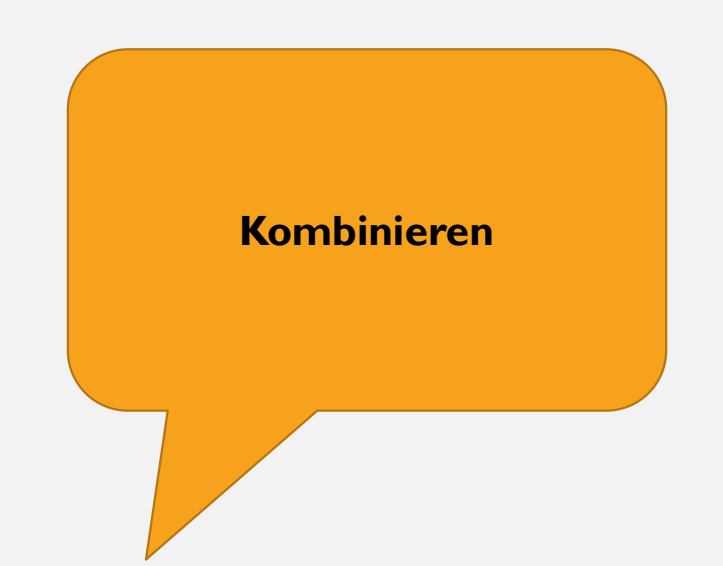

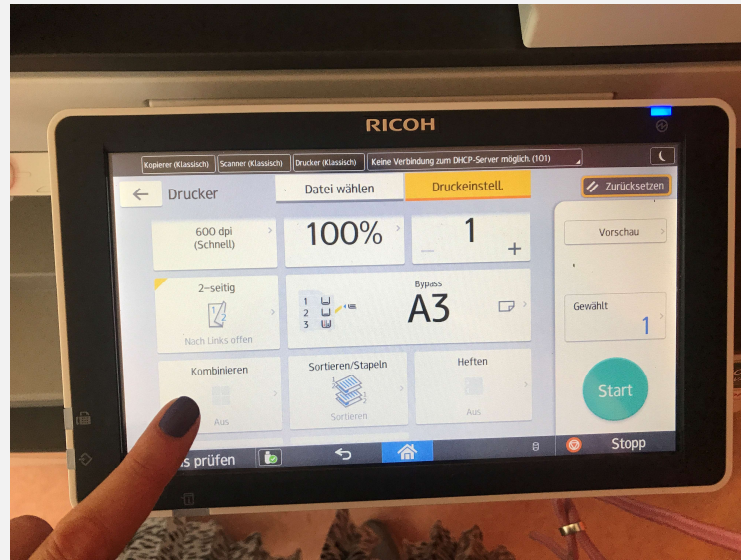

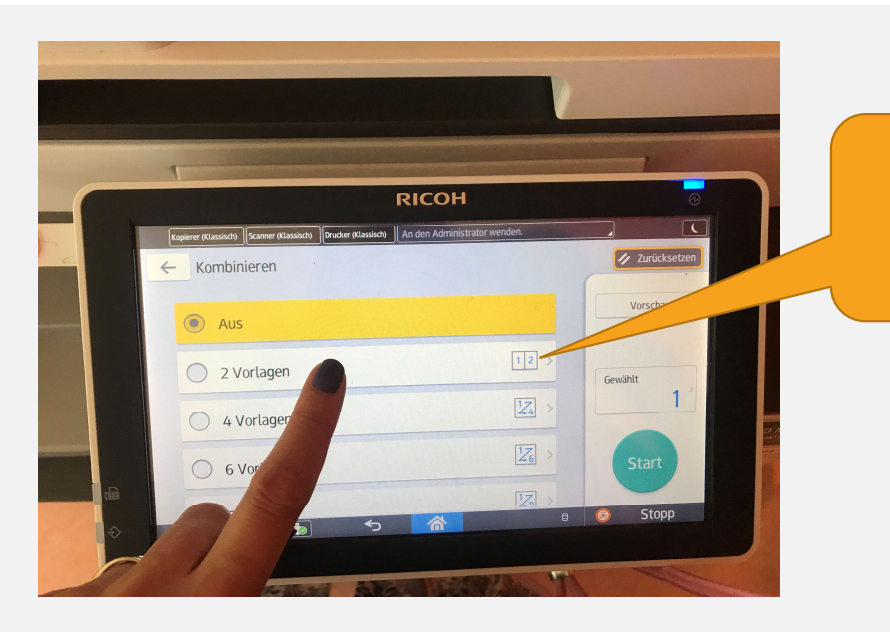

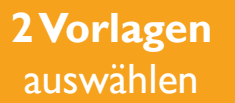

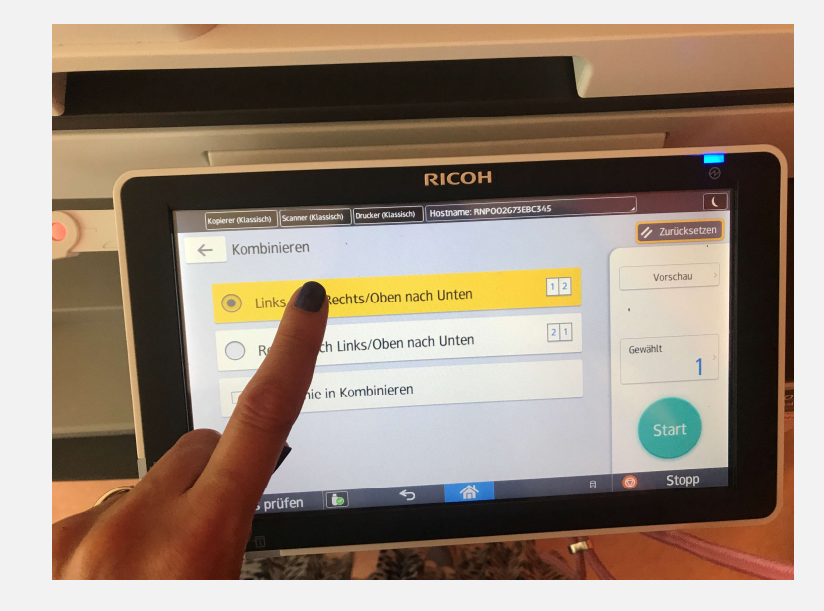

## DRUCK STARTEN!

## VIEL ERFOLG! UND VIEL SPAß BEIM NUTZEN DER ZEIT, DIE DU SONST MIT SCHNEIDEN, FALTEN UND TACKERN VERBRACHT HAST...

Wenn du Fragen hast, sprich mich gerne an!

Mehrina